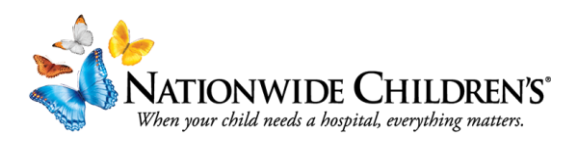

## Creating a Cloud CME Account as an External User (not an NCH Employee)

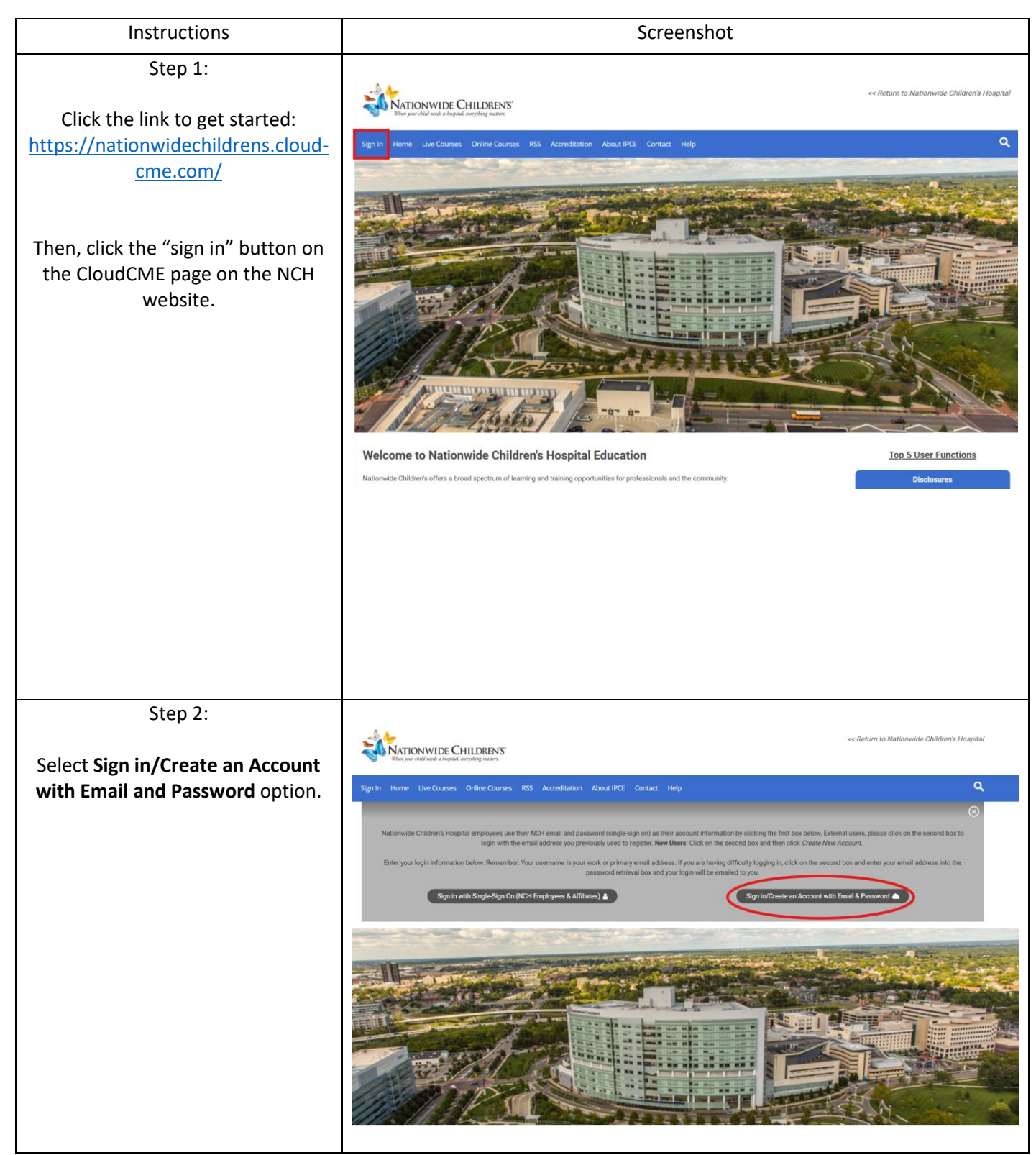

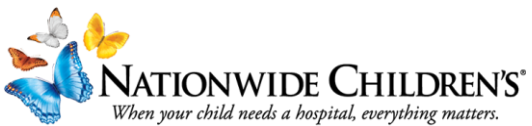

| Step 3:                                                                                                    |                                                                                                    |   |  |
|----------------------------------------------------------------------------------------------------|----------------------------------------------------------------------------------------------------|---|--|
| From the screen that populates, select "Create new account."                                                                                                    |                                                                                                    |   |  |
| Stop 4:                                                                                                    |                                                                                                    |   |  |
| Step 4.                                                                                                    |                                                                                                    |   |  |
| On the next page, add your primary<br>email address. This can be a<br>personal address or one through<br>your employer, practice, etc.<br>Add the first and last name you'd<br>like associated with your account<br>and pick a password that meets the<br>requirements. Make sure the |                                                                                                    |   |  |
| passwords match.                                                                                                    | Select Degree: Select Profession: - Select Profession Select Profession -                                                                                  | ¥ |  |
| Select your degree(s) and<br>profession from the dropdown<br>menus.                                                                                                    | I provide permission for my CME/MOC completion records to be shared and transmitted to the Accreditation Council for Continuing Medical Education (ACCME). |   |  |
| For degree: select the most<br>advanced degree that relates to<br>your profession.<br>For profession: select all that apply.                                                                                                    | Account Created<br>An account has been created for<br>frueh63@noemail.com. Please log in                                                                   |   |  |
| Once all that information is<br>entered, select <b>Create Account.</b> A<br>pop-up will signal your account has<br>been created.                                                                                                    | OK                                                                                                    |   |  |

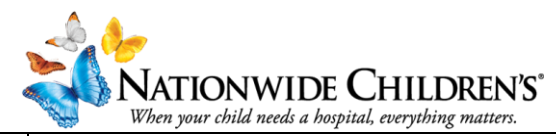

|                                                                                                    | Image: Second Second |
|----------------------------------------------------------------------------------------------------|----------------------------------------------------------------------------------------------------|
| The first time you log in, you will be<br>directed to your profile to add<br>information we are required to<br>collect. Scroll down until you see<br>text boxes highlighted in red. |                                                                                                    |

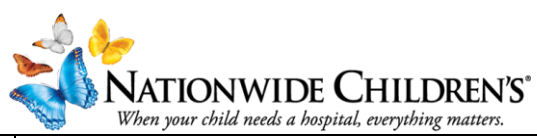

| Required fields will be remain                                            |                                                                                                    |                                                     |                            |  |  |
|---------------------------------------------------------------------------|----------------------------------------------------------------------------------------------------|-----------------------------------------------------|----------------------------|--|--|
| highlighted in red until the                                              | Title                                                                                                    | Name on Badge                                       |                            |  |  |
| information has been entered and                                          | Department                                                                                                    | Organization/Company *                              |                            |  |  |
| saved                                                                     |                                                                                                    |                                                     |                            |  |  |
|                                                                           | School District                                                                                                    | Medical School                                      |                            |  |  |
|                                                                           | Bith Mosth Bith Day                                                                                                    |                                                     |                            |  |  |
|                                                                           |                                                                                                    |                                                     |                            |  |  |
|                                                                           | Credentials                                                                                                    |                                                     |                            |  |  |
|                                                                           | To add additional credentials, if available, click th<br>minus (-) sign for that row.                                                                                                    | e plus (+) sign. To remove a credential click the   |                            |  |  |
|                                                                           | Credentials (Select One)                                                                                                    | ID                                                  |                            |  |  |
|                                                                           | 0                                                                                                    | •                                                   |                            |  |  |
|                                                                           | State License(s)                                                                                                    |                                                     |                            |  |  |
|                                                                           | To add additional state licenses click the plus (+)<br>sign for that row.                                                                                                    | sign. To remove a state license click the minus (-) |                            |  |  |
|                                                                           | State License Type: License #                                                                                                    | Expiration Date:                                    |                            |  |  |
|                                                                           | Please Enter Your Primary Address                                                                                                    | 8225                                                |                            |  |  |
|                                                                           | Address 1 *                                                                                                    | City *                                              |                            |  |  |
|                                                                           |                                                                                                    |                                                     |                            |  |  |
|                                                                           | Address 2                                                                                                    | State * Zip/City Code *                             |                            |  |  |
|                                                                           | Address 3                                                                                                    | Country                                             |                            |  |  |
|                                                                           |                                                                                                    | UNITED STATES                                       |                            |  |  |
|                                                                           |                                                                                                    |                                                     |                            |  |  |
| When you have entered all the                                             |                                                                                                    |                                                     |                            |  |  |
| information, scroll to the bottom of                                      | As an ACCME Accredited Provider, we share and transmit your CME/MOC completion data with the                                                                                                    |                                                     |                            |  |  |
| the page.                                                                 | Accreditation Council for Contin                                                                                                    | nuing Medical Education (ACCME)                     | ), licensing board(s), and |  |  |
|                                                                           | L provide permission for my C                                                                                                    | ME/MOC completion data to be sha                    | and transmitted to the     |  |  |
| Select Submit to save your                                                | I provide permission for my CME/MOC completion data to be shared and transmitted to the<br>Accreditation Council for Continuing Medical Education (ACCME), licensing board(s), and participating |                                                     |                            |  |  |
| changes.                                                                  | certifying boards.                                                                                                    |                                                     |                            |  |  |
|                                                                           |                                                                                                    |                                                     |                            |  |  |
| Additional Note:                                                          | → Submit                                                                                                    |                                                     |                            |  |  |
| Permission to report information                                          |                                                                                                    |                                                     |                            |  |  |
| regarding your continuing                                                 |                                                                                                    |                                                     |                            |  |  |
| education to any relevant licensing                                       |                                                                                                    |                                                     |                            |  |  |
| boards will be preselected. You                                           |                                                                                                    |                                                     |                            |  |  |
| may uncheck the box to opt out if                                         |                                                                                                    |                                                     |                            |  |  |
| you wish.                                                                 |                                                                                                    |                                                     |                            |  |  |
|                                                                           |                                                                                                    |                                                     |                            |  |  |
| lf you opt-out, you will be                                               |                                                                                                    |                                                     |                            |  |  |
| responsible for self-reporting your                                       |                                                                                                    |                                                     |                            |  |  |
| continuing education records to                                           |                                                                                                    |                                                     |                            |  |  |
| any appropriate licensina boards.                                         |                                                                                                    |                                                     |                            |  |  |
| For further assistance, please contact us at IPCE@nationwidechildrens.org |                                                                                                    |                                                     |                            |  |  |